# SOMALIA – HOW TO ACCESS ACTIVITY INFO?

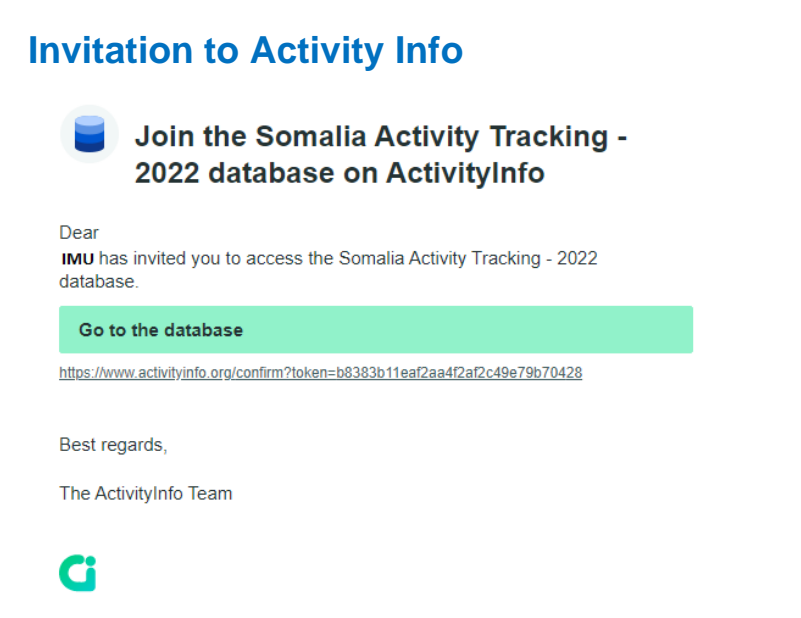

- You will receive an email from the Information Management team that you have been invited to Join the Activity Tracking 2022 database.
- Please check your SPAM email if you didn't receive the invitation from the team before the training. Kindly Inform the IM team Phidel Hazel Arunga arungap@unhcr.org, and Beverly Waithera Chege chegeb@unhcr.org if you need technical support.

### How to add the Activity Info app to your Android device

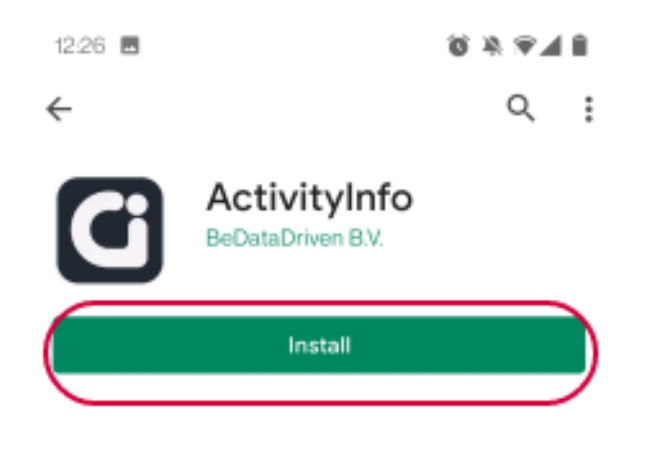

Navigate to Google Play, search for ActivityInfo (or <u>click on this link</u> when you are on your mobile device) and click on 'Install' to install the app to your Android device.

## How to access Activity Info using your browser

| Databases - Activity/info × + |                      |                   | - 0                             |                                  |
|-------------------------------|----------------------|-------------------|---------------------------------|----------------------------------|
|                               |                      | \$                | 0                               | 1                                |
| Databases                     | <u>dt</u><br>Reports | Documentation     | PV                              | ٠                                |
|                               |                      |                   |                                 |                                  |
|                               |                      |                   | ı                               |                                  |
|                               |                      |                   |                                 |                                  |
|                               |                      |                   |                                 |                                  |
|                               |                      |                   |                                 |                                  |
|                               |                      |                   |                                 |                                  |
|                               |                      |                   |                                 |                                  |
|                               |                      |                   |                                 |                                  |
|                               | Database             | Databases Reports | Ditubares Reports Documentation | Databases Reports Deconsertation |

Enter the URL <u>activityinfo.org/</u> in your preferred browser.

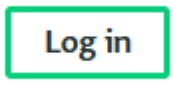

Click the "Log in" button located at the upper right of the page.

## How to add the Activity Info app to your OIS mobile device

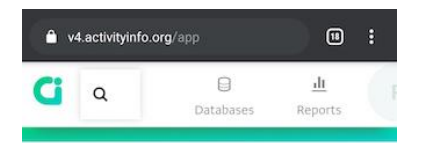

#### Databases

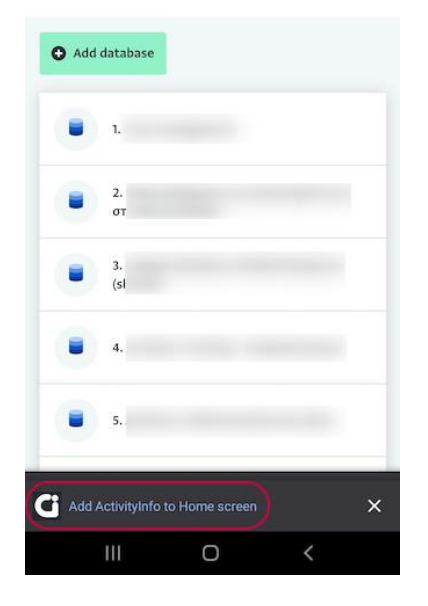

- Login to your account using any of the <u>required</u> <u>browsers</u> available on your mobile device.
- Click on the message shown at the footer of the screen "Add ActivityInfo to Home screen".

- ightarrow v4.activityinfo.c ightarrow☆ 🛓 🛈 C New tab **Ci** Q New incognito tab Bookmarks Databas Recent tabs History O Add databas Downloads Share.. 1. Find in page Desktop site Settings Help & feedback 223 MB saved since May 23
- If you don't see this message click on the three dots at the top-right of your screen and click on "Add to Home screen".

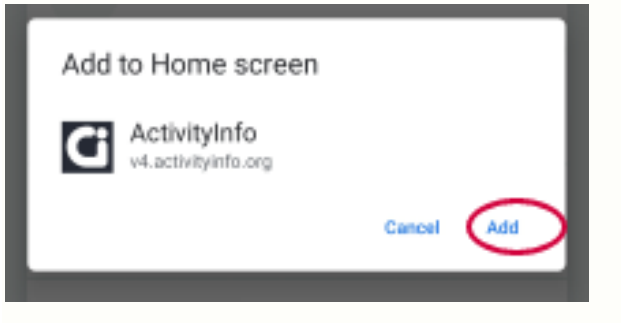

Click on "Add" on the new pop-up message to confirm the addition.